# Hi221/Hi221 Dongle User Manual

Hi221 Wireless Transmission Module and Receiver, Rev 1.0

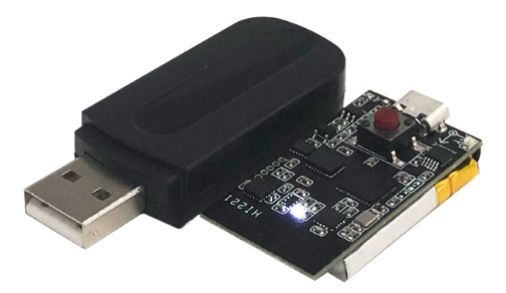

## Table of contents

```
Hi221/Hi221 Dongle User Manual
   Table of contents
   Introduction
   Features
      Onboard Sensors
      Communication interface and power supply
   Hardware and size (nodes)
      Hardware parameters
   Coordinate system definition
   Performance
      Attitude angle output accuracy
      Gyro
      Accelerometer
      Magnetic sensor parameters
      Module data interface parameters (UART)
      Module data interface parameters (2.4G RF)
   Sensor calibration
      Geomagnetic Calibration
          Magnetic Interference Classification
          Difference between 6-axis and 9-axis mode
          Calibration method
   Serial port protocol
   data pack
          Packet Overview
          0X91 (IMUSOL)
          0x62 (GWSOL)
      Factory Default Packet
      Example of data frame structure
          The data frame is configured as 0x91 packets
          The data frame is configured as 0x62 packets
   AT command
             AT+ID
             AT+INFO
             AT+0DR
             AT+BAUD
             AT+EOUT
             AT+RST
             AT+GWID
             AT+MODE
   Appendix A - Firmware Upgrade and Factory Reset
```

## Introduction

Hi221/Hi221 IMU system is a high-performance, small-size, low-latency inertial measurement unit (IMU). This product integrates a 3-axis accelerometer, a 3-axis gyroscope, a 3-axis magnetometer and a low-power microprocessor. It can output 3-dimensional azimuth data based on local geographic coordinates calculated by the sensor fusion algorithm, including roll, pitch and heading angle. The raw sensor data can also be output. Hi221 consists of Hi221 Dongle(receiver) and Hi221(attitude node). One Hi221 Dongle can receive up to 16 Hi221 modules form a star network structure. Each Hi221 node can output data up to 100Hz.

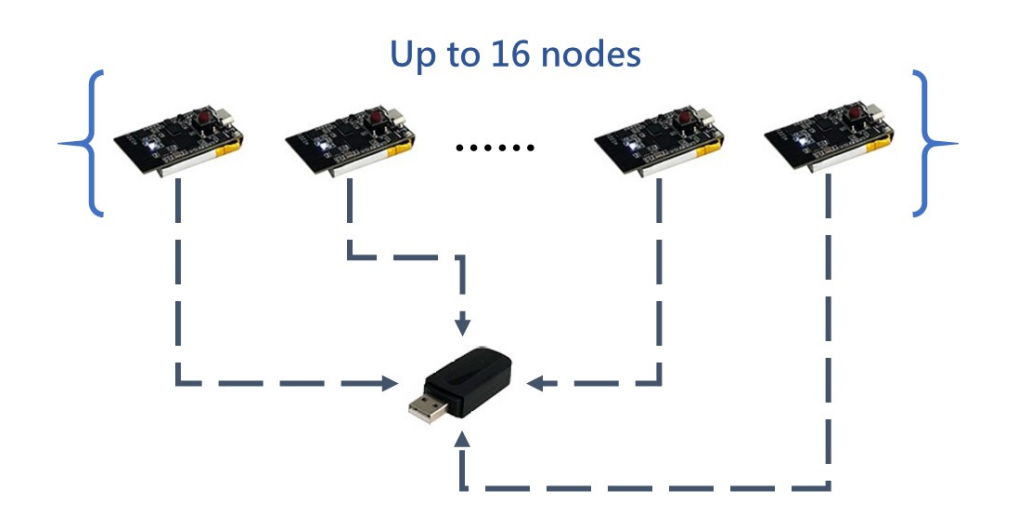

## Features

### **Onboard Sensors**

- Three-axis gyroscope, maximum range: ±2000°/s output rate 2000Hz
- Triaxial accelerometer, maximum range: ±8g output rate 125Hz
- Triaxial geomagnetic field sensor, maximum range: 800mG Internal sampling rate 100Hz

### Communication interface and power supply

- Serial port (compatible with TTL and can be directly connected to 5V or 3.3V serial port devices)
- Supply voltage: 3.3 (+/- 100 mV)
- Maximum peak power consumption: 120mA (RF Tx transmit)

## Hardware and size (nodes)

### Hardware parameters

| parameter                              | value                                                                   |
|----------------------------------------|-------------------------------------------------------------------------|
| Output data interface                  | UART(TTL 1.8V - 3.3V) or 2.4RF Radio                                    |
| Operating Voltage                      | 3.3V (± 100mV)                                                          |
| Working current                        | 30mA                                                                    |
| Standby Current                        | 20uA                                                                    |
| Average working time<br>after charging | 8h                                                                      |
| Temperature Range                      | -20°C - 85°C                                                            |
| Maximum Linear<br>Acceleration         | 0 - 115 m/s^2                                                           |
| Dimensions                             | 20 x 38 x 8.5mm (W x L x H)                                             |
| On-board sensor                        | 3-axis accelerometer & 3-axis gyroscope & 3-axis<br>geomagnetic sensors |

## Coordinate system definition

The carrier system uses the front-left-up (FLU) right-handed coordinate system, and the geographic coordinate system uses the north-west-sky (NWU) coordinate system. The rotation order of Euler angles is ZYX (the Z axis is rotated first, then the Y axis is rotated, and the X axis is finally rotated). The specific definitions are as follows:

- Rotate around the Z axis: Yaw\Yaw\phi (psi) Range: -180° to 180°
- Rotate around the Y axis: Pitch\Pitch\theta (theta) Range: -90° to 90°
- Rotate around the X-axis: roll angle\Roll\psi ( phi) range: -180° to180°

If you think of the mod as an aircraft. The X-axis should be considered the direction of the machine head. When the sensor frame coincides with the inertial frame, the ideal output of Euler angles is: Pitch =  $0^{\circ}$ , Roll =  $0^{\circ}$ , Yaw =  $0^{\circ}$ 

## Performance

## Attitude angle output accuracy

| Attitude Angle                                                                                 | Typical<br>Value |
|------------------------------------------------------------------------------------------------|------------------|
| Roll\Pitch - Static                                                                            | 0.8°             |
| Roll/Pitch - Dynamic                                                                           | 2.5°             |
| Heading angle accuracy in motion (in 9-axis mode, no magnetic interference, after calibration) | 3°               |

## Gyro

| parameter       | value    |
|-----------------|----------|
| Measuring range | ±2000°/s |
| Nonlinearity    | ±0.1%    |
| Sampling Rate   | 2000Hz   |

## Accelerometer

| parameter           | value |
|---------------------|-------|
| Measuring range     | ±8G   |
| Nonlinearity        | ±0.5% |
| Maximum zero offset | 30mG  |
| Sampling Rate       | 125Hz |

## Magnetic sensor parameters

| parameter       | value   |
|-----------------|---------|
| Measuring range | ±8Gauss |
| Nonlinearity    | ±0.1%   |
| Sampling Rate   | 100Hz   |

## Module data interface parameters (UART)

| parameter                    | value                         |
|------------------------------|-------------------------------|
| Serial port output baud rate | 115200/460800/921600 optional |
| Frame output rate            | 1/25/50/100Hz optional        |

## Module data interface parameters (2.4G RF)

| parameter                                         | value |
|---------------------------------------------------|-------|
| Air Baud Rate                                     | 2Mbps |
| Frame rate (per node)                             | 100Hz |
| Maximum number of nodes connected to the receiver | 16    |

## Sensor calibration

- 1. The accelerometer and gyroscope are calibrated for scale factor error and nonorthogonal error before leaving the factory, and the calibration parameters are stored in the module.
- 2. The output of the gyroscope will have a random non-zero bias after each power-on, which is called zero bias repeatability. This random bias cannot be calibrated at the factory. The system is considered to be in a static state within 1S after startup and collects the 1S gyroscope angular velocity as the initial bias. This process is called gyroscope power-on self-calibration. Self-calibration can obtain the best calibration effect when the module is stationary for about 3s after power-on. If the module is in motion (including slow rotation, vibration, etc.) within 1s of power-on, the heading angle drift phenomenon will increase significantly. It is recommended to stand still for at least 1s after each power-on.
- 3. The magnetic sensor (supported by some models) has been calibrated by ellipsoid before leaving the factory, but the magnetic sensor is easily disturbed by the external magnetic field, and generally needs to be re-calibrated by the customer. The factory calibration parameters are of little significance. See the Geomagnetic Calibration section for details.

## Geomagnetic Calibration

Magnetic Interference Classification

| Types                                      | Definitions                                                                                                    | Typical<br>sources of<br>interference                                                                                                    | Impacts                                                                                                    | Measures                                                                                                    |
|--------------------------------------------|----------------------------------------------------------------------------------------------------|----------------------------------------------------------------------------------------------------|----------------------------------------------------------------------------------------------------|----------------------------------------------------------------------------------------------------|
| Space<br>magnetic<br>field<br>interference | The<br>interference<br>does not<br>move with<br>the movement<br>of the<br>sensor, but<br>is in the<br>world<br>coordinate<br>system | Various<br>fixed<br>magnetic<br>interference<br>sources,<br>furniture,<br>household<br>appliances,<br>cables,<br>steel<br>structures<br>in houses,<br>etc. All<br>interference<br>sources that<br>do not move<br>with the<br>movement of<br>the magnetic<br>sensor | Regardless of<br>whether the<br>magnetic field<br>sensor is well<br>calibrated, the<br>interference of<br>these spatial<br>magnetic fields<br>(or the uneven<br>environmental<br>magnetic field)<br>will distort the<br>spatial<br>geomagnetic<br>field.<br>Geomagnetic<br>compensation<br>will be wrong<br>and the correct<br>heading angle<br>will not be<br>obtained. They<br>are the main<br>culprit that<br>makes indoor<br>geomagnetic<br>fusion difficult<br>to use. This<br>disturbance<br>cannot be<br>calibrated and<br>can seriously<br>affect the<br>geomagnetic<br>performance.<br>Space magnetic<br>field<br>interference is<br>especially<br>serious indoors. | Homogeneous<br>magnetic<br>field<br>detection<br>and<br>shielding<br>of non-<br>homogeneous<br>magnetic<br>field built<br>in the<br>module |

| Types                                                    | Definitions                                                           | Typical<br>sources of<br>interference                                                                                                    | Impacts                                                                                                    | Measures                   |
|----------------------------------------------------------|-----------------------------------------------------------------------|----------------------------------------------------------------------------------------------------|----------------------------------------------------------------------------------------------------|----------------------------|
| Interference<br>in the<br>sensor<br>coordinate<br>system | Interference<br>source moves<br>with the<br>movement of<br>the sensor | Module PCB,<br>board fixed<br>with the<br>module,<br>equipment,<br>products,<br>etc. They<br>and the<br>magnetic<br>sensor are<br>regarded as<br>the same<br>rigid body,<br>and they<br>move with<br>the movement<br>of the<br>magnetic<br>sensor | causing hard<br>magnetic/soft<br>magnetic<br>interference to<br>the sensor.<br>These<br>disturbances can<br>be well<br>eliminated by<br>the geomagnetic<br>calibration<br>algorithm. | Geomagnetic<br>Calibration |

The figure below is a typical indoor magnetic field distribution map. It can be seen that the spatial magnetic field distortion of the general indoor environment is relatively serious.

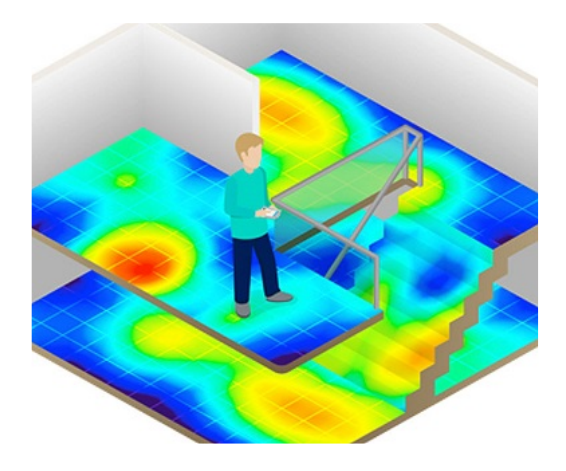

### Notice

In the indoor environment, the spatial magnetic interference is particularly serious, and the spatial magnetic interference cannot be eliminated by calibration. In an indoor environment, although the module has a built-in homogeneous magnetic field detection and shielding mechanism, the accuracy of the heading angle of the 9-axis mode largely depends on the degree of indoor magnetic field distortion. room, workshop, underground garage, etc.), even after calibration, the heading angle accuracy of 9-axis may not be as good as that of 6axis or even large angle errors.

### Difference between 6-axis and 9-axis mode

Because the geomagnetic field is very susceptible to spatial interference, great care should be taken when using the 9-axis mode. The following table lists the usage recommendations for different usage occasions and working conditions

| Mode               | Applicable<br>Environment                  | Typical<br>Application                                                                              | Advantages                                                                                                    | Disadvantages                                                                                                    | Precautio                                                               |
|--------------------|--------------------------------------------|----------------------------------------------------------------------------------------------------|----------------------------------------------------------------------------------------------------|----------------------------------------------------------------------------------------------------|-------------------------------------------------------------------------|
| 6-<br>axis<br>mode | Various<br>environments                    | Low dynamic<br>attitude<br>detection<br>such as<br>gimbal,<br>indoor<br>robot                       | 1. Good<br>attitude<br>angle output<br>stability 2.<br>Completely<br>free from<br>magnetic<br>field<br>interference                                                                       | Heading angle<br>drifts slowly<br>over time                                                                                                    | cannot be<br>compensate                                                 |
| 9-<br>axis<br>mode | No magnetic<br>interference<br>environment | 1. Compass,<br>north<br>finding<br>system The<br>surveyor<br>will not do<br>large-scale<br>walking) | 1. The<br>heading<br>angle will<br>not drift<br>with time 2.<br>Once the<br>geomagnetic<br>field is<br>detected,<br>the heading<br>angle can be<br>quickly<br>corrected to<br>point north | Any magnetic<br>interference<br>will cause<br>the heading<br>angle<br>accuracy to<br>decline. In<br>the case of<br>severe indoor<br>interference,<br>the heading<br>angle cannot<br>point to the<br>correct<br>direction. In<br>addition, the<br>metal<br>structure and<br>motor of the<br>mobile robot<br>will generate<br>very strong<br>magnetic<br>interference,<br>so the mobile<br>robot<br>platform is<br>not suitable<br>for 9-axis<br>mode. | Geomagnet:<br>sensor<br>needs to l<br>calibrated<br>before<br>first use |
| •                  |                                            |                                                                                                    |                                                                                                    |                                                                                                    | •                                                                       |

The module's automatic geomagnetic calibration system can only deal with the fixed magnetic field interference installed with the module. If there is magnetic field interference in the installation environment, the interference must be fixed, and the distance between the interference magnetic field and the module will not change after installation (for example: the module is installed on an iron material, because iron will have magnetic field interference, At this time, the iron and the module need to be rotated and calibrated together, and the iron will not be separated from the compass (relative displacement) during use. Once

separated, it needs to be re-calibrated. If the size of the iron is not fixed, or The distance change from the compass is not fixed. This kind of interference cannot be calibrated. Even if the calibration is successful, the accuracy will be very poor, and it can only be installed away from it. The safe distance is controlled above 40CM).

### Calibration method

This module integrates an active and non-intervention geomagnetic calibration algorithm. The module will automatically collect geomagnetic field information and estimate hard and soft magnetic calibration parameters. After successful calibration, the calibration information will be saved on the module Flash. Users can achieve geomagnetic calibration without any operation/command. When using it for the first time, the module will automatically collect the surrounding geomagnetic field and try to calculate the calibration parameters of the geomagnetic sensor. When using the module for the first time and need to use the 9-axis mode, the following calibration operations should be performed:

In the smallest possible range, slowly let the module move and rotate, or perform a figure-of-8 movement or 360 degrees around each axis, so that the module can experience as many poses as possible. In general, if the geomagnetic interference is within an acceptable range, the calibration can be completed. If the latter is in the same geomagnetic environment (same location), there is no need to recalibrate. If the module has not been successfully calibrated, it means that the surrounding geomagnetic field interference is relatively large.

The geomagnetic calibration status can be viewed using AT commands:

Send the AT+INFO=HSI command, the module will print the current state of the geomagnetic calibration system:

| AT+INFO=HSI                                                                     |                                                  | 送出 |
|---------------------------------------------------------------------------------|--------------------------------------------------|----|
| <pre>valid:<br/>fiterr:<br/>bin_status:<br/>flux:<br/>inclination:<br/>OK</pre> | 0<br>0.020182<br>93%<br>60.022396<br>58.000000   |    |
| valid:<br>fiterr:<br>bin_status:<br>flux:<br>inclination:<br>OK                 | 13<br>0.048422<br>100%<br>47.364834<br>58.000000 |    |
| valid:<br>fiterr:<br>bin_status:<br>flux:<br>inclination:                       | 13<br>0.048506<br>100%<br>47.364834<br>58.000000 |    |

| Parameter<br>display | Meaning                                   | Explanation                                                                                                    |
|----------------------|-------------------------------------------|----------------------------------------------------------------------------------------------------|
| valid                | valid flag                                | 0: There are no valid calibration parameters (no<br>calibration or calibration has never been<br>successful). Non-0: Geomagnetic calibration<br>completed                                                                                                    |
| fiterr               | Fitting<br>residual                       | The smaller the residual, the better the<br>parameter fitting effect, usually below 0.03,<br>the calibration result is good enough. If the<br>fitting result is always > 0.1, it means that<br>the geomagnetic interference is very large, and<br>it is best to calibrate again to get better<br>calibration results. Fit residuals grow slowly<br>over time. |
| flux                 | Local<br>magnetic<br>field                | The most recent estimated geomagnetic field strength by the fitter, in uT                                                                                                    |
| inclination          | local<br>magnetic<br>inclination<br>angle | magnetic inclination angle estimated by the most recent fitter, in $^{\circ}$                                                                                                    |

• Although the geomagnetic parameter estimation can automatically collect data online, the geomagnetic calibration parameters are automatically and dynamically fitted. However, if the surrounding geomagnetic environment changes (for example, it needs to switch to another room or indoor and outdoor), it is best to repeat the manual calibration operation.

# Serial port protocol

After the module is powered on, the frame data is output at the factory frame rate (usually 100) by default. The frame format is as follows:

| PRE  | ТҮРЕ | PAYLOAD<br>LENGTH(2B) | CRC (2B) | PAYLOAD (0-512B) |
|------|------|-----------------------|----------|------------------|
| 0x5A | 0xA5 | LEN                   | CRC      | DATA             |

| field<br>name | value | length<br>(bytes) | description                                                                                                    |
|---------------|-------|-------------------|----------------------------------------------------------------------------------------------------|
| PRE           | 0x5A  | 1                 | fixed at 0x5A                                                                                                    |
| TYPE          | 0xA5  | 1                 | fixed at 0xA5                                                                                                    |
| LEN           | 1-512 | 2                 | The length of the data field in the frame, low<br>byte first. Length indicates the length of the<br>data field (PAYLOAD), excluding PRE, TYPE,<br>LEN, CRC fields.                               |
| CRC           | -     | 2                 | 16-bit CRC checksum of frame data for all fields<br>(PRE,TYPE,LEN, PAYLOAD) except CRC itself. LSB<br>(low byte first)                                                                           |
| PAYLOAD       | -     | 1-512             | Data carried by one frame. The PAYLOAD field<br>consists of several <b>sub-packets</b> . Each packet<br>contains a packet label and data. The tag<br>determines the type and length of the data. |

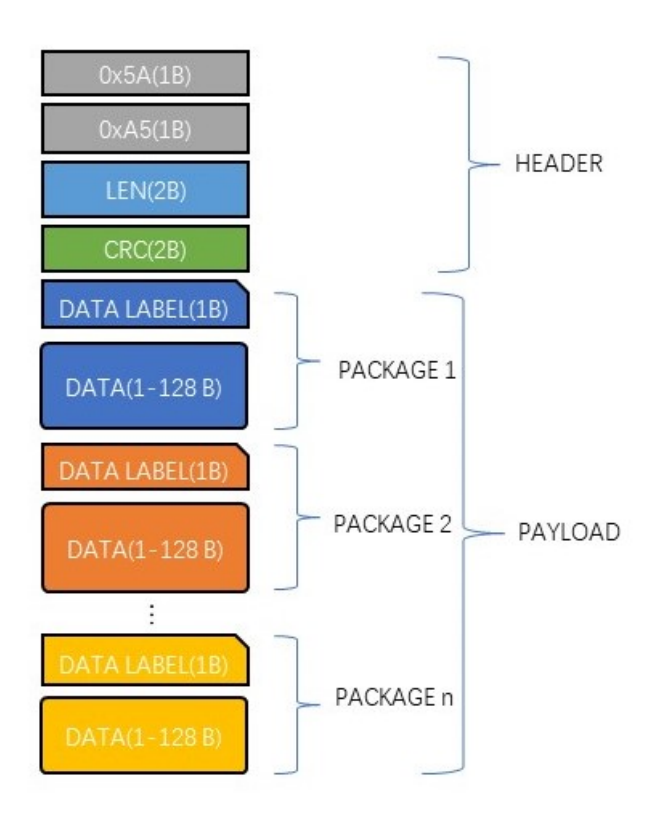

CRC implementation function:

```
1 /*
 2
        currectCrc: previous crc value, set 0 if it's first section
 3
        src: source stream data
        lengthInBytes: length
 4
 5
    */
    static void crc16_update(uint16_t *currectCrc, const uint8_t *src,
 6
    uint32_t lengthInBytes)
7
    {
        uint32_t crc = *currectCrc;
8
9
        uint32_t j;
        for (j=0; j < lengthInBytes; ++j)</pre>
10
11
        {
12
            uint32_t i;
            uint32_t byte = src[j];
13
            crc ^= byte << 8;</pre>
14
15
            for (i = 0; i < 8; ++i)
16
            {
17
                 uint32_t temp = crc << 1;</pre>
18
                if (crc & 0x8000)
19
                 {
                     temp ^= 0x1021;
20
21
                 }
22
                crc = temp;
            }
23
24
        }
25
        *currectCrc = crc;
26
   }
```

## data pack

### Packet Overview

| data<br>tag | packet length<br>(including tag 1 byte) | name                                     | remarks                      |
|-------------|-----------------------------------------|------------------------------------------|------------------------------|
| 0x91        | 76                                      | IMUSOL (IMU data set)                    | Hi221 output<br>packet       |
| 0x62        | Variable length                         | GWSOL (Wireless Node<br>Data Collection) | Hi221Dongle<br>Output Packet |

## 0X91 (IMUSOL)

A total of 76 bytes. Integrate the sensor raw output of the IMU and the attitude solution data.

| Byte<br>Offset | Туре     | Size | Unit                                         | Description                                                                                                   |
|----------------|----------|------|----------------------------------------------|----------------------------------------------------------------------------------------------------|
| 0              | uint8_t  | 1    | -                                            | Packet label: 0x91                                                                                            |
| 1              | uint8_t  | 1    | -                                            | ID                                                                                                    |
| 2              | -        | 6    | -                                            | Reserved                                                                                                    |
| 8              | uint32_t | 4    | ms                                           | Timestamp information,<br>accumulated since the system is<br>powered on, increments by 1<br>every millisecond |
| 12             | float    | 12   | 1G (1G = 1<br>gravitational<br>acceleration) | X, Y, Z axis acceleration                                                                                     |
| 24             | float    | 12   | deg/s                                        | X, Y, Z angular velocity                                                                                      |
| 36             | float    | 12   | υT                                           | Magnetic field strength in X, Y,<br>Z axes                                                                    |
| 48             | float    | 12   | deg                                          | Node Euler angle set, in order:<br>Roll angle (Roll), Pitch angle<br>(Pitch), Yaw angle (Yaw)                 |
| 60             | float    | 16   | -                                            | Node quaternion set, in order<br>WXYZ                                                                         |

### 0x62 (GWSOL)

Preset packets for wireless receivers. The first 8 bytes of the data packet are receiver information. The latter is divided into N data blocks. Each data block describes the attitude data of a node (up to 16 nodes are supported). The size of each data block is 76 bytes, and the data structure is the same as 0x91.

This protocol packet has a large amount of data. It is recommended to adjust the Hi221Dongle baud rate to 460800 or 921600 to obtain the highest frame rate output. The format is as follows:

| Byte Offset                 | Size | Туре    | Unit | Description                                           |
|-----------------------------|------|---------|------|-------------------------------------------------------|
| 0                           | 1    | uint8_t | -    | Packet label: 0x62                                    |
| 1                           | 1    | uint8_t | -    | GWID, receiver network ID                             |
| 2                           | 1    | uint8_t | -    | N, this frame contains the number of node data blocks |
| 3                           | 5    | -       | -    | Reserved                                              |
| Start of node<br>data block | -    | -       | -    | Data structure is the same<br>as 0x91                 |
| 8+76*N(N=0-15)              | 1    | uint8_t | -    | Packet label: 0x91                                    |
| 9+76*N(N=0-15)              | 1    | uint8_t | -    | ID of node N                                          |
| 10+76*N                     | 10   | -       | -    | Reserved                                              |
| 20+76*N                     | 12   | float   | -    | Node N triaxial<br>acceleration                       |
| 32+76*N                     | 12   | float   | -    | Node N triaxial angular<br>velocity                   |
| 44+76*N                     | 12   | float   | -    | Node N-axis magnetic field<br>strength                |
| 56+76*N                     | 12   | float   | -    | Node N Euler angles                                   |
| 68+76*N                     | 16   | float   | -    | Node N Quaternion                                     |
| End of node data<br>block   | -    | -       | -    |                                                       |

## Factory Default Packet

The factory default definition of packet data carried in a frame is as follows:

| Products    | Default Output Packets |
|-------------|------------------------|
| Hi221       | 0x91                   |
| Hi221Dongle | 0x62                   |

### Example of data frame structure

### The data frame is configured as 0x91 packets

Use the serial port assistant to sample a frame of data, a total of 82 bytes, the first 6 bytes are the frame header, length and CRC check value. The remaining 76 bytes are data fields. Suppose the data is received into the C array buf. As follows:

 5A
 A5
 4C
 00
 6C
 51
 91
 00
 A0
 3B
 01
 A8
 02
 97
 BD
 BB
 04
 00
 9C
 A0
 65
 3E
 A2
 26
 45
 3F
 5C

 E7
 30
 3F
 E2
 D4
 5A
 C2
 E5
 9D
 A0
 C1
 EB
 23
 EE
 C2
 78
 77
 99
 41
 AB
 AD
 D1
 C1
 AB
 2A
 0A
 C2

 8D
 E1
 42
 42
 8F
 1D
 A8
 C1
 E
 23
 E
 C2
 78
 77
 99
 41
 AB
 AD
 D1
 C1
 AB
 2A
 0A
 C2

 8D
 E1
 42
 42
 8F
 1D
 A8
 C1
 1E
 0C
 36
 C2
 E6
 E5
 5A
 3F
 C1
 94
 9E
 3E
 B8
 C0
 9E
 BE
 BE
 DF
 8D

 BE
 S
 1E
 <t

• The first step: judge the frame header, get the data field length and frame CRC:

Frame header: 5A A5

Frame data field length:  $4C \quad 00: (0x00 << 8) + 0x4C = 76$ 

Frame CRC check value: 6C 51: (0x51<<8) + 0x6C = 0x516C

```
• Step 2: Check CRC
```

```
1
        uint16_t payload_len;
 2
        uint16_t crc;
 3
        crc = 0;
 4
 5
        payload_len = buf[2] + (buf[3] \ll 8);
 6
 7
        /* calulate 5A A5 and LEN filed crc */
 8
        crc16_update(&crc, buf, 4);
 9
        /* calulate payload crc */
10
        crc16_update(&crc, buf + 6, payload_len);
11
```

The CRC value obtained is 0x516C. The frame CRC check is passed.

• Step 3: Receive data

The data field of the packet starts from 0x91. In C language, you can define a structure to easily read data:

Define the 0x91 packet structure as follows:

```
1
    __packed typedef struct
 2
   {
 3
        uint8_t
                     tag;
                                          /* data packet tag */
 4
        uint8 t
                    id;
 5
        uint8_t
                    rev[<mark>6</mark>];
                                         /* reserved */
                                          /* timestamp */
 6
        uint32_t
                    ts;
 7
        float
                    acc[3];
 8
                    gyr[3];
        float
9
        float
                     mag[3];
                                         /* eular angles: Roll,Pitch,Yaw */
10
        float
                     eul[3];
                                         /* quaternion */
11
        float
                     quat[4];
12
   }id0x91_t;
```

\_\_packed is a compiler keyword (under Keil), indicating that the structure is tightly aligned by bytes, and each element of the structure corresponds to the structure definition of the 0x91 data packet. When receiving data, you can directly memcpy the received array to the structure: (note that the structure must be aligned with 4 bytes), where buf points to the frame header, and buf[6] points to the data field in the frame.

```
1 /* Receive data and interpret data using 0x91 packet structure
definition */
2 __align(4) id0x91_t dat; /* struct must be 4 byte aligned */
3 memcpy(&dat, &buf[6], sizeof(id0x91_t));
```

```
1 id : 0
2 timestamp : 310205
3 acc : 0.224 0.770 0.691
4 gyr : -54.708 -20.077 -119.070
5 mag : 19.183 -26.208 -34.542
6 eul(R/P/Y) : 48.720 -21.014 -45.512
7 quat : 0.855 0.310 -0.310 -0.277
```

#### The data frame is configured as 0x62 packets

Use the serial port assistant to sample a frame of data, a total of 166 bytes, the first 6 bytes are the frame header, length and CRC check value. The remaining 160 bytes are data fields. Suppose the data is received into the C array buf. As follows:

 5A
 A5
 A0
 00
 B5
 DC
 62
 00
 02
 00
 00
 00
 91
 01
 00
 00
 00
 00
 00
 00
 00
 00
 00
 00
 00
 00
 00
 00
 00
 00
 00
 00
 00
 00
 00
 00
 00
 00
 00
 00
 00
 00
 00
 00
 00
 00
 00
 00
 00
 00
 00
 00
 00
 00
 00
 00
 00
 00
 00
 00
 00
 00
 00
 00
 00
 00
 00
 00
 00
 00
 00
 00
 00
 00
 00
 00
 00
 00
 00
 00
 00
 00
 00
 00
 00
 00
 00
 00
 00
 00
 00
 00
 00
 00
 00
 00
 00
 00
 00
 00
 00
 00
 00
 00
 00
 00
 00
 00
 00
 00
 00
 00
 <td

• The first step: judge the frame header, get the data field length and frame CRC:

Frame header: 5A A5

Frame data field length: A0 00: (0x00<<8) + 0xA0 = 160

Frame CRC check value: B5 DC : (0xDC << 8) + 0xB5 = 0xDCB5</pre>

- Step 2: Check the CRC, the process is the same as the 0x91 data packet The calculated CRC value is 0xDCB5. The frame CRC check is passed.
- Step 3: Obtain 0x62 frame network segment, number of nodes and other information

1 uint8\_t gwsol\_tag = buf[6]; 2 uint8\_t gwid = buf[7]; /\* GWID segment \*/ 3 uint8\_t node\_cnt = buf[8]; /\* number of nodes received \*/

Receiver segment:  $0 \times 00 = 0$ Number of nodes in this frame:  $0 \times 02 = 2$ 

• Step 4: Receive data from each node

GWSOL label: 0x62 = 0x62

The 0x62 data packet is actually a combination of multiple 0x91 data packets, with the header plus the receiver message. In C language, you can define 0x91 structure to read data easily:

Define the 0x91 packet structure as follows: (take Keil as an example)

```
1
    __packed typedef struct
    {
 2
 3
        uint8_t tag; /* data packet tag */
 4
        uint8_t id;
 5
        uint8_t rev[6]; /* reserved */
        uint32_t ts; /* timestamp */
 6
 7
        float acc[3];
 8
        float gyr[3];
9
        float mag[3];
        float eul[3]; /* eular angles:R/P/Y */
10
        float quat[4]; /* quaternion */
11
12
    }id0x91_t;
13
```

\_\_packed is a compiler keyword (under Keil), indicating that the structure is tightly aligned by bytes, and each element of the structure corresponds to the structure definition of the 0x91 data packet. When receiving data, just memcpy the received array directly to the structure: (note that the structure must be 4-byte aligned), where buf points to the data header.

```
1
        /* Receive data and interpret data using 0x91 packet structure
    definition */
        __align(4) id0x91_t id0x91; /* struct must be 4 byte aligned */
 2
 3
 4
        int i;
 5
        for(i=0; i<node_cnt; i++)</pre>
 6
        ł
 7
            memcpy(&id0x91, &buf[8+6] + i*sizeof(id0x91_t), sizeof(id0x91_t));
    /* 8+6: 6 is the length of the frame header information, and 8 is the
    length of the receiver header in the 0x62 packet */
8
9
            /* process the packet data
10
             . . .
            printf("node_id:%d\r\n", id0x91\rightarrowid);
11
12
             */
13
        }
```

Finally, the data result is obtained: This frame of data contains 2 nodes with IDs 1 and 4 respectively. The specific information is as follows:

1 id : 1 2 timestamp : 0 3 acc : -0.090 0.188 1.119 4 gyr : -115.600 -11.800 -8.700 5 mag : 19.200 5.300 -18.600 eul(R/P/Y) : 10.552 4.869 -2.692 6 7 quat : 0.994 0.093 0.040 -0.027 8 9 id : 4 10 timestamp : 0 acc : 0.400 0.016 0.926 11 gyr : -99.800 14.200 45.400 12 mag : 18.500 14.200 -26.000 13 eul(R/P/Y) : 5.059 -20.822 -7.670 14

## AT command

When using the serial port to communicate with the module, the module supports the AT command set to configure/view the module parameters. AT commands always start with the ASCII code AT, followed by control characters, and the last end with a carriage return line feed  $r\n$ . You can use the serial port debugging assistant to test:

| AT+INFO              |                               | 送出 |
|----------------------|-------------------------------|----|
| HI226 1.0.9          | build May 23 2022             |    |
| 2010 - 2021<br>MODE: | Copyright by HiPNUC<br>6 AIXS |    |
| DEM:                 | 0                             |    |
| JUID:                | 6015A5172DB71709              |    |
| DDR:                 | 100Hz                         |    |
|                      |                               |    |
|                      |                               |    |
|                      |                               |    |
|                      |                               |    |
|                      |                               |    |
|                      |                               |    |
|                      |                               |    |

General module AT commands are as follows

| Command   | Function                                          | Power-<br>off<br>save<br>(Y) | Immediately<br>effective (Y),<br>reset effective<br>(R) | Remarks                                        |
|-----------|---------------------------------------------------|------------------------------|---------------------------------------------------------|------------------------------------------------|
| AT+ID     | Set module user<br>ID                             | Y                            | R                                                       |                                                |
| AT+INF0   | Print the<br>information of<br>module             | N                            | Υ                                                       |                                                |
| AT+ODR    | Set module<br>serial port<br>output frame<br>rate | Y                            | R                                                       |                                                |
| AT+BAUD   | Set baud rate<br>of serial port                   | Y                            | R                                                       |                                                |
| AT+EOUT   | Data output<br>switch                             | N                            | Υ                                                       |                                                |
| AT+RST    | Reset module                                      | Ν                            | Υ                                                       |                                                |
| AT+TRG    | Single output<br>trigger                          | N                            | Υ                                                       | Not supported                                  |
| AT+SETPTL | Set output<br>protocol                            | Y                            | Y                                                       | Default<br>Hi221:0x91,<br>Hi221<br>Dongle:0x62 |
| AT+MODE   | Set the working<br>mode of the<br>module          | Y                            | R                                                       |                                                |
| AT+GWID   | Set wireless<br>receiver ID                       | Y                            | R                                                       |                                                |

### AT+ID

Set mod user ID

Example AT+ID=1

### AT+INF0

Print module information, including product model, version, firmware release date, etc.

#### AT+0DR

Set the module serial port output frame rate. Save when power off. Restart the module to take effect

Example Set serial port output rate to 100Hz: AT+ODR=100

Note: When the output frame rate is set relatively high (such as 200), the default 115200 baud rate may not meet the output bandwidth requirements. At this time, it is necessary to set the module baud rate to a high value (such as 921600), so that the module can output a high output stably. frame rate.

#### AT+BAUD

Set baud rate of serial port, available options: 9600/115200/460800/921600

When more than 2 nodes are connected and the frame rate is found to be less than 100Hz, BAUD must be set to 460800

Example AT+BAUD=115200

#### Notice

- Special attention should be paid to using this command. If the wrong baud rate is entered, it will lead to inability to communicate with the module
- After the baud rate parameter is set, it will be saved after power off, and the reset module will take effect. The baud rate of CH-Center software should also be modified accordingly.
- When upgrading firmware, you need to switch back to 115200 baud rate.

#### AT+EOUT

Serial port output switch

Example Open serial port output AT+EOUT=1 Close serial port output AT+EOUT=0

#### AT+RST

reset module

Example AT+RST

#### AT+GWID

It can be configured through the AT+GWID command. The GWID attribute determines the RF frequency of the receiver and the node. Only when the GWID of the node and the GWID of the receiver are the same, the module and the receiver can communicate. GWID is equivalent to a wireless network segment. When using multiple receivers at the same location to form multiple star networks, it must be ensured that the GWID (network segment) of each receiver is different.

**Example** Three Hi221 nodes and one Hi221 Dongle receiver. Set the Hi221 Dongle network segment to GWID=0, set the self IDs of the three Hi221 nodes to 0, 1, 2 and connect to the Hi221 Dongle:

Hardware Preparation: A USB cable, a PC with the CH-Center software installed.

1. Connect the receiver (Hi221 Dongle) to the PC with a USB cable, open the CH-Center software configuration interface, and send AT commands in sequence:

```
AT+GWID=0
AT+RST
```

2. Connect node 0 (Hi221) to PC via USB cable, open CH-Center software configuration interface, and send AT commands in sequence:

```
AT+GWID=0
AT+ID=0
AT+RST
```

3. Connect node 1 (Hi221) to PC with USB cable, open CH-Center software configuration interface, and send AT commands in sequence:

```
AT+GWID=0
AT+ID=1
AT+RST
```

4. Connect node 2 (Hi221) to PC with USB cable, open CH-Center software configuration interface, and send AT commands in sequence:

```
AT+GWID=0
AT+ID=2
AT+RST
```

#### Note:

- The last AT+RST sent is because all configuration changes can be reset to take effect. If AT+RST is not sent, it needs to be powered on again to take effect.
- It is best to unplug other devices when connecting to each node and receiver to avoid multiple serial port selection errors.

#### AT+MODE

Set the mod working mode

#### example

- Set the module to work in 6-axis mode (non-magnetic calibration) AT+MODE=0
- Set the module to work in 9-axis mode (the geomagnetic field sensor is involved in heading angle correction) AT+MODE=1

# Appendix A - Firmware Upgrade and Factory Reset

This product supports firmware upgrade, and you do not need to upgrade the firmware by yourself under normal use. Firmware upgrade steps:

- Connect the module, open the host computer, and set the baud rate of both the module and the host computer to 115200. Open the firmware upgrade window
- Click the connection button, if the module connection information appears. It means that the upgrade system is ready, click Open File, select the firmware with the filename .hex, and then click Download.
- After completion, it will prompt completion, close the serial port at this time, power on the module again, and the module upgrade is complete.

| 7 | 韌 | 體 | 更 | 新 |
|---|---|---|---|---|
|   |   |   | _ |   |

| 開啟 | PATH: | C:/Users/goodman-home/Downloads/firmware.he | ĸ  |
|----|-------|---------------------------------------------|----|
| 寫入 |       |                                             |    |
|    |       |                                             |    |
|    |       |                                             |    |
|    |       |                                             | 0% |